# SIEMENS

Introduction

| Using OPC UA certificates   | 2 |
|-----------------------------|---|
| WinCC Unified OPC UA server | 3 |
| WinCC Unified OPC UA client | 4 |

1

# SIMATIC HMI

WinCC Unified OPC UA - Open Platform Communications

System Manual

Online documentation

#### Legal information

#### Warning notice system

This manual contains notices you have to observe in order to ensure your personal safety, as well as to prevent damage to property. The notices referring to your personal safety are highlighted in the manual by a safety alert symbol, notices referring only to property damage have no safety alert symbol. These notices shown below are graded according to the degree of danger.

#### A DANGER

indicates that death or severe personal injury will result if proper precautions are not taken.

#### 🛕 WARNING

indicates that death or severe personal injury may result if proper precautions are not taken.

#### 

indicates that minor personal injury can result if proper precautions are not taken.

#### NOTICE

indicates that property damage can result if proper precautions are not taken.

If more than one degree of danger is present, the warning notice representing the highest degree of danger will be used. A notice warning of injury to persons with a safety alert symbol may also include a warning relating to property damage.

#### **Qualified Personnel**

The product/system described in this documentation may be operated only by **personnel qualified** for the specific task in accordance with the relevant documentation, in particular its warning notices and safety instructions. Qualified personnel are those who, based on their training and experience, are capable of identifying risks and avoiding potential hazards when working with these products/systems.

#### **Proper use of Siemens products**

Note the following:

## 🛕 WARNING

Siemens products may only be used for the applications described in the catalog and in the relevant technical documentation. If products and components from other manufacturers are used, these must be recommended or approved by Siemens. Proper transport, storage, installation, assembly, commissioning, operation and maintenance are required to ensure that the products operate safely and without any problems. The permissible ambient conditions must be complied with. The information in the relevant documentation must be observed.

#### Trademarks

All names identified by <sup>®</sup> are registered trademarks of Siemens Aktiengesellschaft. The remaining trademarks in this publication may be trademarks whose use by third parties for their own purposes could violate the rights of the owner.

#### **Disclaimer of Liability**

We have reviewed the contents of this publication to ensure consistency with the hardware and software described. Since variance cannot be precluded entirely, we cannot guarantee full consistency. However, the information in this publication is reviewed regularly and any necessary corrections are included in subsequent editions.

# Table of contents

| 1 | Introduct                                                                            | ion                                                                                                    | 5  |
|---|--------------------------------------------------------------------------------------|----------------------------------------------------------------------------------------------------|----|
|   | 1.1                                                                                  | Principle                                                                                                    | 5  |
|   | 1.2                                                                                  | OPC UA specifications and compatibility                                                                                                    | 5  |
| 2 | Using OP                                                                             | C UA certificates                                                                                                    | 7  |
|   | 2.1                                                                                  | Introduction to OPC UA certificates                                                                                                    | 7  |
|   | 2.2<br>2.2.1<br>2.2.1.1<br>2.2.1.2<br>2.2.2<br>2.2.2                                 | Providing certificates on a Unified PC<br>Using a Unified PC as OPC UA server<br>Using root certificates (Unified PC as OPC UA server)<br>Using self-signed certificates (Unified PC as OPC UA server)<br>Using a Unified PC as OPC UA client<br>Using root certificates (Unified PC as OPC UA client)                                                                            |    |
|   | 2.3<br>2.3.1<br>2.3.1.1<br>2.3.1.2<br>2.3.2<br>2.3.2.1<br>2.3.2.2                    | Providing certificates on a Unified Comfort Panel<br>Use the Unified Comfort Panel as an OPC UA server<br>Using root certificates (UCP as OPC UA server)<br>Using self-signed certificates (UCP as OPC UA server)<br>Use the Unified Comfort Panel as an OPC UA client<br>Using root certificates (UCP as OPC UA client)<br>Using self-signed certificates (UCP as OPC UA client) |    |
|   | 2.4                                                                                  | Providing certificates for the engineering systems as OPC UA client                                                                                                    | 20 |
| 3 | WinCC Ur                                                                             | nified OPC UA server                                                                                                    | 21 |
|   | 3.1<br>3.1.1<br>3.1.2<br>3.1.3<br>3.1.4<br>3.1.5<br>3.1.6<br>3.1.7<br>3.1.8<br>3.1.9 | General information about Unified OPC UA servers<br>Using the WinCC Unified OPC UA server<br>Requirements for use<br>Operating principle of the OPC UA server<br>Security concept of OPC UA<br>Supported OPC UA services and profiles<br>Address space of the OPC UA server<br>OPC UA Data Access<br>Alarm conditions<br>Managing OPC UA server certificates                      |    |
|   | 3.2<br>3.2.1<br>3.2.2<br>3.2.2.1<br>3.2.3                                            | Using the Unified PC as OPC UA server<br>Exporting tags<br>Configuring a Unified OPC UA server (Unified PC)<br>OPC UA server<br>Trace                                                                                                    |    |
|   | 3.3<br>3.3.1<br>3.3.1.1                                                              | Using the Unified Comfort Panel as OPC UA server<br>Configuring the Unified OPC UA server (UCP)<br>OPC UA server                                                                                                    |    |
| 4 | WinCC Ur                                                                             | nified OPC UA client                                                                                                    | 41 |
|   | 4.1                                                                                  | Using the WinCC Unified OPC UA client                                                                                                    | 41 |

| 4.2          | Defining connection settings to the OPC UA server                                                          | . 41         |
|--------------|----------------------------------------------------------------------------------------------------|--------------|
| 4.3          | Defining the security settings for communication with the OPC UA server                                    | . 42         |
| 4.4<br>4.4.1 | Integrating OPC UA server alarm instances into a Unified client<br>Importing OPC UA server alarm instances | . 43<br>. 44 |
| 4.4.2        | Generating HMI alarms for OPC UA server alarm instances                                                    | . 45         |

# Introduction

## 1.1 Principle

OPC is a standardized manufacturer-independent software interface for data exchange in automation engineering.

OPC UA is the technology succeeding OPC. OPC UA is platform-independent and supports different protocols as communication medium.

## 1.2 OPC UA specifications and compatibility

#### Overview

OPC UA specifies interfaces to gain access to the following objects in WinCC Unified:

- Process values (OPC UA 1.04)
- Tag-based alarms (OPC UA 1.04)

For detailed information about the individual OPC specifications, refer to the website of the OPC Foundation (<u>http://www.opcfoundation.org</u>).

#### Compatibility

Interoperability with OPC products from other manufacturers is guaranteed by participation in "OPC Interoperability Workshops".

1.2 OPC UA specifications and compatibility

# **Using OPC UA certificates**

## 2.1 Introduction to OPC UA certificates

#### Introduction

Communication between an OPC UA server and its OPC UA clients that is protected by certificates requires the following:

- A valid OPC UA server certificate is installed on the server and a valid OPC UA client certificate is installed on the clients.
- The client devices trust the OPC UA server certificate and vice versa.

The type of the certificate used determines how the trust is established between OPC UA server and OPC UA clients:

• When a communication partner uses a certificate issued by a certificate authority (CA) and the other communication partners trust the root certificate of the certificate authority, they automatically trust the OPC UA certificate.

#### Note

#### Support of external certificate authorities

The OPC UA certificate of a Unified device cannot be issued by an external certificate authority. The WinCC Unified Certificate Manager tool is required to create the root certificate and the OPC UA certificate.

• When a communication partner uses a self-signed OPC UA certificate, the other communication partners must explicitly trust this certificate.

#### Note

#### Restriction for self-signed Unified OPC UA server and client certificates

A self-signed default certificate is generated for the Unified OPC UA server:

- Unified PC: When installing Runtime on the PC
- Unified Comfort Panel: When starting Runtime if no OPC UA server certificate is found in the certificate store

In order not to use a certificate issued by a certification authority for a Unified OPC UA server, use this certificate.

The use of a self-signed OPC UA client certificate is not possible for Unified OPC UA clients.

How you proceed to create the trust relationship on a Unified device also depends on whether you are using the Unified device as an OPC UA server or client.

If you are using a Unified device as a client, the engineering system also acts as an OPC UA client during configuration of the device.

2.1 Introduction to OPC UA certificates

#### Provision of the certificates

The following sections describe how to provide the certificates:

|                       | Used as       | Section                                                                       |  |
|-----------------------|---------------|-------------------------------------------------------------------------------|--|
| Unified PC            | OPC UA server | Using root certificates (Unified PC as OPC UA server) (Page 9)                |  |
|                       |               | Using self-signed certificates (Unified PC as OPC UA server) (Page 11)        |  |
|                       | OPC UA client | Using root certificates (Unified PC as OPC UA client) (Page 12)               |  |
| Unified Comfort Panel | OPC UA server | Using root certificates (UCP as OPC UA server) (Page 14)                      |  |
|                       |               | Using self-signed certificates (UCP as OPC UA server) (Page 16)               |  |
|                       | OPC UA client | Using root certificates (UCP as OPC UA client) (Page 17)                      |  |
|                       |               | Using self-signed certificates (UCP as OPC UA client) (Page 19)               |  |
| Engineering System    | OPC UA client | Providing certificates for the engineering systems as OPC UA client (Page 20) |  |

#### **Unified tools**

When you use certificates issued by a certificate authority, the following tools support you in providing the certificates:

| Task                                                                                      | Device                                                                                              | Tool                                    |
|-------------------------------------------------------------------------------------------|----------------------------------------------------------------------------------------------------|-----------------------------------------|
| Creating the root certificate of the Unified<br>OPC UA device (if not already done)       | Unified PC that is used as certifi-<br>cation authority for the Unified                             | WinCC Unified Certificate Manager       |
| Creating a Unified OPC UA certificate                                                     | OPC UA device                                                                                       |                                         |
| Installing the <ul> <li>Unified root certificate (if not yet done)</li> </ul>             | Unified PC that is used as OPC UA device                                                            | WinCC Unified Certificate Manager       |
| Unified OPC UA certificate                                                                | Unified Comfort Panel that is used as OPC UA device                                                 | Control Panel > Security > Certificates |
| Distribute Unified root certificate and its CRL file to the OPC UA communication partners | Unified PC that is used as certifi-<br>cate authority for the Unified<br>OPC UA device <sup>1</sup> | WinCC Unified Certificate Manager       |
| Import the root certificate of the OPC UA communication partner and its CRL file          | Unified PC that is used as OPC UA device                                                            | SIMATIC Runtime Manager                 |
|                                                                                           | Unified Comfort Panel that is used as OPC UA device                                                 | Control Panel > Security > Certificates |

<sup>1</sup> If the OPC UA device is a Unified PC, you can alternatively distribute the root certificate and CRL file directly on the device using SIMATIC Runtime Manager.

When you use self-signed OPC UA certificates, the following tools support you in providing the certificates:

| Task                                         | Device                       | ТооІ                                    |
|----------------------------------------------|------------------------------|-----------------------------------------|
| Importing or trusting the certificate of the | OPC UA Unified PC            | SIMATIC Runtime Manager                 |
| communication partner                        | OPC UA Unified Comfort Panel | Control Panel > Security > Certificates |

#### Note

#### **Operation of the Certificate Manager and Runtime Manager**

For more detailed information on operating the Certificate Manager and the Runtime Manager, refer to the Runtime online help.

#### Certificate store of Unified devices

The OPC UA certificates are stored in the certificate store of the Unified device.

For Unified PC: C:\ProgrammData\SCADAProjects\certstore

## 2.2 Providing certificates on a Unified PC

#### 2.2.1 Using a Unified PC as OPC UA server

#### 2.2.1.1 Using root certificates (Unified PC as OPC UA server)

This section describes how you provide the certificates for the following case:

• A Unified PC is used as OPC UA server.

#### Note

#### **Operating Certificate Manager and Runtime Manager**

For more detailed information on operating the Certificate Manager and the Runtime Manager, refer to the Runtime online help.

#### Requirement

• A root certificate was generated on the Unified PC that serves as certificate authority.

#### Sequence

The following steps are included in providing the certificates:

- 1. Generate the OPC UA server certificate and export its certificate configuration.
- 2. Install the certificate configuration on the Unified OPC UA server.
- 3. Trust the OPC UA client on the Unified OPC UA server.
- 4. Trust the Unified OPC UA server on the OPC UA client.

#### Generating the server certificate and exporting the certificate configuration

- 1. Open the Certificate Manager on the Unified PC that serves as certificate authority.
- 2. Generate a OPC UA server certificate for the Unified PC that is used as OPC UA server.
- 3. Export the certificate configuration to an external data storage medium. This step can be omitted when the device that serves as certificate authority is also used as OPC UA server.

#### Installing the certificate configuration on the Unified OPC UA server

- 1. Connect the Unified PC that is used as OPC UA server to the external data storage medium. This step can be omitted when the device that serves as certificate authority is also used as OPC UA server.
- 2. Install the certificate configuration on the PC using the Certificate Manager.

The following certificates are installed:

- The root certificate including CRL file
- The OPC UA server certificate

#### Trusting the OPC UA client on the Unified OPC UA server

- 1. Save the root certificate of the OPC UA client and its CRL file (Certificate Revocation List) to an external data storage medium.
- 2. Connect the Unified PC that is used as OPC UA server to the external data storage medium.
- 3. Open the Runtime Manager on the Unified PC.
- 4. Import the root certificate of the OPC UA client. The root certificate is imported and classified as trusted.
- 5. Import the associated CRL file.

The Unified OPC UA server trusts the OPC UA client certificate when the next connection attempt is made.

#### Trusting the Unified OPC UA server on the OPC UA client

- 1. Ppen the Certificate Manager on the Unified PC that serves as the certification authority of the Unified OPC UA server.
- 2. In the Certificate Manager, export the root certificate and its CRL file (Certificate Revocation List) to an external data storage medium.

#### Note

#### Alternative

On the Unified PC that is used as OPC UA server, use the Runtime Manager to export the root certificate and CRL file.

- 3. Connect the OPC UA client to the external data storage medium.
- 4. Copy both files in the certificate store of the OPC UA client into the folder for trusted certificates. To do this, proceed as described in the application help of the client.

The OPC UA client accepts the Unified OPC UA server certificate when the next connection attempt is made.

#### 2.2.1.2 Using self-signed certificates (Unified PC as OPC UA server)

This section describes how you provide the certificates for the following case:

- A Unified PC is used as OPC UA server.
- The OPC UA certificates of the OPC UA server and the client are self-signed.

#### Note

#### **Operating the Runtime Manager**

For more detailed information on operating the Runtime Manager, refer to the Runtime online help.

#### Sequence

- 1. Trust the OPC UA client on the Unified PC.
- 2. Trust the self-signed default certificate of the Unified OPC UA server on the OPC UA client.

#### Trusting the OPC UA client on the Unified OPC UA server

#### After the first connection attempt

If a connection attempt has already been made between the client and server, the selfsigned OPC UA client certificate is available on the Unified PC in the certificate store in the "untrusted" folder.

Follow these steps:

- 1. Open the Runtime Manager on the Unified PC.
- 2. Trust the OPC UA client certificate in the Runtime Manager.

The certificate is moved to the "trusted" folder in the certificate store of the Unified PC. The Unified PC accepts the OPC UA client certificate when the next connection attempt is made.

#### Before the first connection attempt

To trust the self-signed certificate before a connection has been established between server and client, follow these steps:

- 1. Save the certificate of the OPC UA client to an external data storage medium.
- 2. Connect the Unified PC to the external data storage medium.

- 3. Open the Runtime Manager on the Unified PC.
- 4. Import the OPC UA client certificate.

During the import, the certificate is automatically copied to the "trusted" folder of the certificate store. The Unified PC trusts the OPC UA client certificate when the next connection attempt is made.

#### Trusting the Unified OPC UA server on the OPC UA client

You use the self-signed default certificate of the Unified OPC UA server.

#### After the first connection attempt

If a connection attempt has already been made between the client and server, the self-signed OPC UA server certificate is available on the client in the certificate store in the rejected certificates.

Copy the certificate to the certificate store for trusted certificates. To do this, proceed as described in the application help of the client.

The OPC UA client accepts the Unified OPC UA server certificate when the next connection attempt is made.

#### Before the first connection attempt

To trust the self-signed certificate before a connection has been established between server and client, follow these steps:

- Copy the self-signed OPC UA server certificate on the Unified PC from the following folder to an external data storage medium: <Certificate store>own\certs
- 2. Connect the OPC UA client to the external data storage medium.
- 3. Copy the certificate to the certificate store for trusted certificates. To do this, proceed as described in the application help of the client.

The OPC UA client accepts the OPC UA server certificate when the next connection attempt is made.

## 2.2.2 Using a Unified PC as OPC UA client

#### 2.2.2.1 Using root certificates (Unified PC as OPC UA client)

This section describes how you provide the certificates for the following case:

- A Unified PC is used as OPC UA client.
- The OPC UA certificates of the OPC UA server and the client are issued by a certificate authority.

#### Note

#### **Operating Certificate Manager and Runtime Manager**

For more detailed information on operating the Certificate Manager and the Runtime Manager, refer to the Runtime online help.

#### Requirement

• A root certificate was generated on the Unified PC that serves as certificate authority.

#### Sequence

The following steps are included in providing the certificates:

- 1. Generate the OPC UA client certificate and export its certificate configuration.
- 2. Install the certificate configuration on the OPC UA client.
- 3. Trust the OPC UA server on the Unified OPC UA client.
- 4. Trust the Unified OPC UA client on the OPC UA server.

#### Generating the client certificate and exporting the certificate configuration

- 1. Open the Certificate Manager on the Unified PC that serves as certificate authority.
- 2. Generate a OPC UA client certificate for the Unified PC that is used as OPC UA client.
- Export the certificate configuration to an external data storage medium. This step can be omitted when the device that serves as certificate authority is also used as OPC UA client.

#### Installing the certificate configuration on the Unified OPC UA client

- 1. Connect the Unified PC that is used as OPC UA client to the external data storage medium. This step can be omitted when the device that serves as certificate authority is also used as OPC UA client.
- 2. Install the certificate configuration on the PC using the Certificate Manager.

The following certificates are installed:

- The root certificate including CRL file
- The OPC UA client certificate.

#### Trusting the OPC UA server on the Unified OPC UA client

- 1. Save the root certificate of the OPC UA server and its CRL file (Certificate Revocation List) to an external data storage medium.
- 2. Connect the Unified PC that is used as OPC UA client to the external data storage medium.
- 3. Open the Runtime Manager on the Unified PC.

- 4. Import the root certificate of the OPC UA server.
- 5. Import the associated CRL file.

The Unified OPC UA client trusts the OPC UA server certificate when the next connection attempt is made.

#### Trusting the Unified OPC UA client on the OPC UA server

- 1. Open the Certificate Manager on the Unified PC that serves as the certificate authority of the Unified OPC UA client.
- 2. In the Certificate Manager, export the root certificate and its CRL file (Certificate Revocation List) to an external data storage medium.

#### Note

#### Alternative

On the Unified PC that is used as OPC UA client, use the Runtime Manager to export the root certificate and CRL file.

- 3. Connect the OPC UA server to the external data storage medium.
- 4. Copy both files to the certificate store for trusted certificates. To do this, proceed as described in the application help of the server.

The OPC UA server accepts the Unified OPC UA client certificate when the next connection attempt is made.

## 2.3 Providing certificates on a Unified Comfort Panel

## 2.3.1 Use the Unified Comfort Panel as an OPC UA server

#### 2.3.1.1 Using root certificates (UCP as OPC UA server)

This section describes how you provide the certificates for the following case:

- A Unified Comfort Panel is used as OPC UA server.
- The OPC UA certificates of the OPC UA server and the client are issued by a certificate authority.

#### Note

#### **Operating the Certificate Manager**

For more detailed information on operating the Certificate Manager, refer to the Runtime online help.

#### Requirement

• A root certificate was generated on the Unified PC that serves as certificate authority.

#### Sequence

The following steps are included in providing the certificates:

- 1. Generate the OPC UA server certificate and export its certificate configuration.
- 2. Install the certificate configuration on the Unified OPC UA server.
- 3. Trust the OPC UA client on the Unified OPC UA server.
- 4. Trust the Unified OPC UA server on the OPC UA client.

#### Generating the server certificate and exporting the certificate configuration

- 1. Open the Certificate Manager on the Unified PC that serves as certificate authority.
- 2. Generate an OPC UA server certificate for the Unified Comfort Panel that is used as OPC UA server.
- 3. Export the certificate configuration to an external data storage medium. The root certificate, its CRL file and the OPC UA Server certificate are exported in encrypted format.

#### Installing the certificate configuration on the Unified OPC UA server

- If Runtime starts on the Panel that is used as OPC UA server and no OPC UA server certificate is found, a self-signed default certificate is generated. Delete the default certificate. Follow these steps:
  - Select "Security > Certificates" in the Control Panel on the Panel.
  - Select the "My Certificates" entry from the "Certificate store" list.
  - Select the OPC UA server default certificate.
  - Click "Delete".
- 2. Connect the Panel to the external data storage medium onto which you have exported the certificate configuration.
- 3. Install the root certificate and the OPC UA server certificate. For both certificates, follow these steps:
  - Select "Security > Certificates" in the Control Panel on the Panel.
  - Click the "Import" button.
  - In the "Import certificates" dialog, select the certificate from the external storage medium.
  - Enter the password and the iteration specified during the export in the Certificate Manager.
  - Confirm your entries.

The following certificates are installed:

- The root certificate including CRL file
- The OPC UA server certificate

#### Trusting the OPC UA client on the Unified OPC UA server

- 1. Save the root certificate of the OPC UA client and its CRL file (Certificate Revocation List) to an external data storage medium.
- 2. Connect the Unified Comfort Panel to the external data storage medium.
- 3. Select "Security > Certificates" in the Control Panel on the Panel.
- 4. Click the "Import" button.
- 5. In the "Import certifcates" dialog, select the certificate from the external storage medium.
- 6. Confirm your entries.

The root certificate and its CRL are imported and classified as trusted.

The Unified OPC UA server trusts the OPC UA client certificate when the next connection attempt is made.

#### Trusting the Unified OPC UA server on the OPC UA client

- 1. Open the Certificate Manager on the Unified PC that serves as the certificate authority of the panel.
- 2. In the Certificate Manager, export the root certificate and its CRL file (Certificate Revocation List) to an external data storage medium.
- 3. Connect the OPC UA client to the external data storage medium.
- 4. Copy both files to the certificate store for trusted certificates. To do this, proceed as described in the application help of the client.

The OPC UA client accepts the Unified OPC UA server certificate when the next connection attempt is made.

#### 2.3.1.2 Using self-signed certificates (UCP as OPC UA server)

This section describes how you provide the certificates for the following case:

- A Unified Comfort Panel is used as OPC UA server.
- The OPC UA certificates of the OPC UA server and the client are self-signed.

#### Sequence

- 1. Trust the OPC UA client on the Unified Comfort Panel.
- 2. Trust the self-signed default certificate of the Unified OPC UA server on the OPC UA client.

#### Trusting the OPC UA client on the Unified OPC UA server

After the first connection has been established between server and client, the self-signed OPC UA client certificate is available on the Unified Comfort Panel. The Panel does not yet trust the certificate. Follow these steps:

- 1. Select "Security > Certificates" in the Control Panel on the Panel.
- 2. Select the "Other Certificates" entry from the "Certificate store" list.
- 3. Select the OPC UA client certificate. The certificate has the status "Untrusted".
- 4. Click "Trust".

The Unified Comfort Panel accepts the OPC UA client certificate when the next connection attempt is made.

#### Trusting the Unified OPC UA server on the OPC UA client

You use the self-signed default certificate of the Unified OPC UA server.

After the first connection is established between the server and client, the self-signed certificate of the OPC UA server is available on the OPC UA client. The client does not yet trust the certificate.

Trust the Unified OPC UA server certificate on the OPC UA client.

The client accepts the server certificate the next time it attempts to connect.

## 2.3.2 Use the Unified Comfort Panel as an OPC UA client

#### 2.3.2.1 Using root certificates (UCP as OPC UA client)

This section describes how you provide the certificates for the following case:

- A Unified Comfort Panel is used as OPC UA client.
- The OPC UA certificates of the OPC UA server and the client are issued by a certificate authority.

#### Note

#### **Operating the Certificate Manager**

For more detailed information on operating the Certificate Manager, refer to the Runtime online help.

#### Requirement

• A root certificate was generated on the Unified PC that serves as certificate authority.

#### Sequence

The following steps are included in providing the certificates:

- 1. Generate the OPC UA client certificate and export its certificate configuration.
- 2. Install the certificate configuration on the Unified OPC UA client.
- 3. Trust the OPC UA server on the Unified OPC UA client.
- 4. Trust the Unified OPC UA client on the OPC UA server.

#### Generating the client certificate and exporting the certificate configuration

- 1. Open the Certificate Manager on the Unified PC that serves as certificate authority.
- 2. Generate an OPC UA client certificate for the Unified Comfort Panel that is used as OPC UA client.
- 3. Export the certificate configuration to an external data storage medium.

#### Installing the certificate configuration on the Unified OPC UA client

- 1. Connect the Panel to the external data storage medium onto which you have exported the certificate configuration.
- 2. Install the root certificate and the OPC UA Client certificate. For both certificates, follow these steps:
  - Select "Security > Certificates" in the Control Panel on the Panel.
  - Click the "Import" button.
  - In the "Import certifcates" dialog, select the certificate from the external storage medium.
  - Enter the password and the iteration specified during the export in the Certificate Manager.
  - Confirm your entries.

The following certificates are installed:

- The root certificate including CRL file
- The OPC UA client certificate.

#### Trusting the OPC UA server on the Unified OPC UA client

- 1. Save the root certificate of the OPC UA server and its CRL file (Certificate Revocation List) to an external data storage medium.
- 2. Connect the Unified Comfort Panel that is used as Unified OPC UA client to the external data storage medium.
- 3. Select "Security > Certificates" in the Control Panel on the Panel.
- 4. Click the "Import" button.
- 5. In the "Import certificates" dialog, select the certificate from the external storage medium.
- 6. Confirm your entries.

The root certificate and its CRL are imported and classified as trusted.

The Unified OPC UA client trusts the OPC UA server certificate when the next connection attempt is made.

#### Trusting the Unified OPC UA client on the OPC UA server

- 1. Open the Certificate Manager on the Unified PC that serves as the certificate authority of the panel.
- 2. In the Certificate Manager, export the root certificate and its CRL file (Certificate Revocation List) to an external data storage medium.
- 3. Connect the OPC UA server to the external data storage medium.
- 4. Copy both files to the certificate store for trusted certificates. To do this, proceed as described in the application help of the server.

The OPC UA server accepts the Unified OPC UA client certificate when the next connection attempt is made.

#### 2.3.2.2 Using self-signed certificates (UCP as OPC UA client)

This section describes how you provide the certificates for the following case:

- A Unified Comfort Panel is used as OPC UA client.
- The OPC UA server certificate is self-signed.
- The OPC UA client certificate is issued by a certificate authority.

#### Note

#### No use of self-signed Unified OPC UA client certificates

The use of a self-signed OPC UA client certificate is not possible for a Unified OPC UA client.

#### Sequence

- 1. Generate your own self-signed OPC UA client certificate for the Unified Comfort Panel.
- 2. Install the self-signed certificate on the Panel.
- 3. Trust the OPC UA server on the Unified OPC UA client.
- 4. Trust the Unified OPC UA client on the OPC UA server.

#### Trusting the OPC UA server on the Unified OPC UA client

After the first connection has been established between the server and client, the self-signed OPC UA server certificate is available on the Unified Comfort Panel. The Panel does not yet trust the certificate. Follow these steps:

- 1. Select "Security > Certificates" in the Control Panel on the Panel.
- 2. Select the "Other Certificates" entry from the "Certificate store" list.

2.4 Providing certificates for the engineering systems as OPC UA client

- 3. Select the OPC UA server certificate. The certificate has the status "Untrusted".
- 4. Click "Trust".

The Unified Comfort Panel accepts the OPC UA server certificate when the next connection attempt is made.

#### Trusting the Unified OPC UA client on the OPC UA server

- 1. Open the Certificate Manager on the Unified PC that serves as the certificate authority of the panel.
- 2. In the Certificate Manager, export the root certificate and its CRL file (Certificate Revocation List) to an external data storage medium.
- 3. Connect the OPC UA server to the external data storage medium.
- 4. Copy both files to the certificate store for trusted certificates. To do this, proceed as described in the application help of the server.

The OPC UA server accepts the Unified OPC UA client certificate when the next connection attempt is made.

# 2.4 Providing certificates for the engineering systems as OPC UA client

#### Engineering system as an OPC UA client

If the engineering system acts as an OPC UA client, provide the certificates as follows:

• When the connection is first established, the client certificate is created automatically and transferred to the server.

Note

#### Trust the client certificate

Move the client certificate on the server from the "untrusted" folder to the "trusted" folder.

• The engineering system automatically receives the server certificate and trusts it without your having to take any action.

## WinCC Unified OPC UA server

## 3.1 General information about Unified OPC UA servers

## 3.1.1 Using the WinCC Unified OPC UA server

#### Introduction

Servers are available for the following OPC UA interfaces in WinCC Unified:

• OPC Unified Architecture: Access to the data management of WinCC Unified.

#### **OPC UA communications concept of WinCC Unified**

The figure below shows the OPC UA communication concept of WinCC Unified:

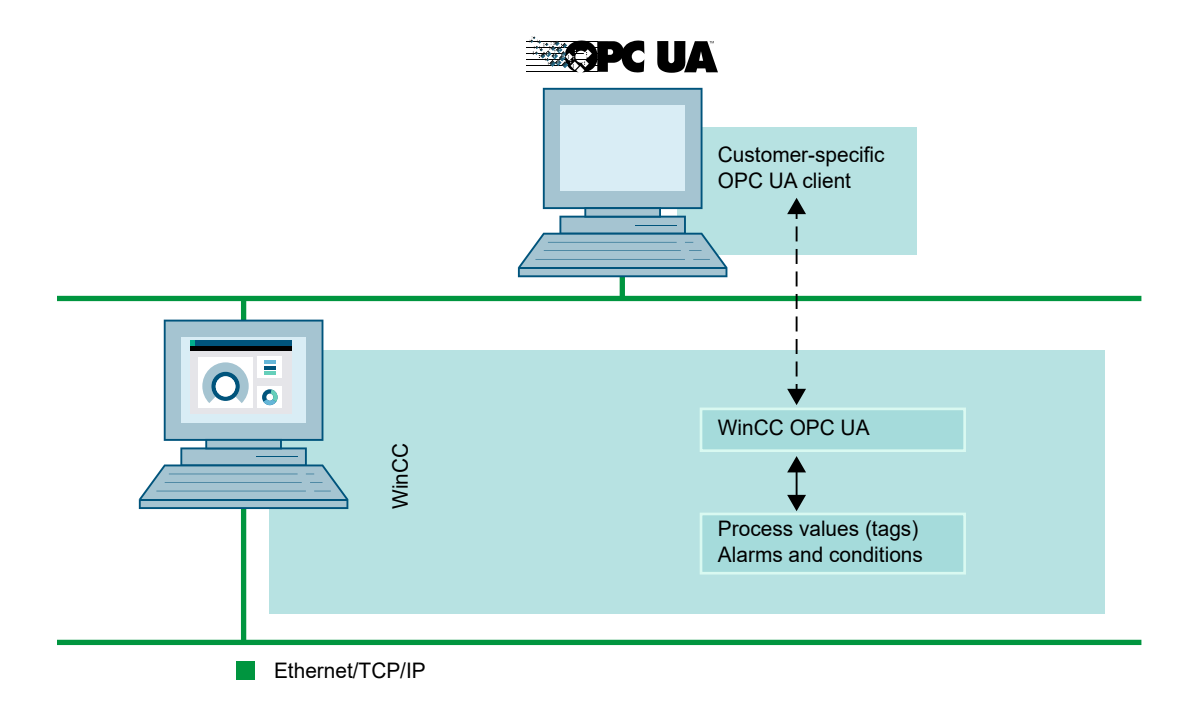

#### Licensing

| OPC server          | Licensing                                 |
|---------------------|-------------------------------------------|
| WinCC OPC UA Server | A valid Runtime license for WinCC Unified |

#### 3.1.2 Requirements for use

#### Windows firewall settings (Unified PC as OPC UA server)

After installation of WinCC Unified, the Windows firewall settings of the OPC UA servers of WinCC Unified are correctly configured.

If OPC UA clients access OPC UA servers in different subnets, you must adapt the configuration of the permitted network areas to the OPC UA servers.

#### **TIA Portal settings**

In order to work with OPC UA in WinCC Unified, the OPC UA server must be enabled in the TIA Portal.

To do to this, select the "Operate as OPC UA server" option in the runtime settings under "OPC UA server > General". As soon as the option is selected, you can make additional settings.

More information is available under Configuring a Unified OPC UA server (Unified PC) (Page 35) and Using the Unified Comfort Panel as OPC UA server (Page 38).

#### 3.1.3 Operating principle of the OPC UA server

#### How it works

The OPC UA server provides the following values:

- Process values
- Tag-based alarms

The OPC UA server supports only the "UA-TCP UA-SC UA Binary" communication profile. The used port number is adjustable.

You can find more information about configuration of the OPC UA server here:

- For Unified PC: In the section "Configuring a Unified OPC UA server (Unified PC) (Page 35)"
- For Unified Comfort Panel: In the section "Configuring the Unified OPC UA server (UCP) (Page 38)"

#### Supported specifications

OPC UA Architecture is a specification for the transmission of process values and alarms. The OPC UA server supports the OPC UA specification 1.04.

For more information about supported OPC UA functions, refer to "OPC UA specifications and compatibility (Page 5)".

#### Starting the OPC UA server

The OPC UA server is run automatically when Runtime is started after successful configuration in the TIA Portal.

#### URL of the OPC UA server

You can reach the OPC UA server via the following URL:

• "opc.tcp://[HostName]:[Port]"

| Parameter | Description                                                                                                    |
|-----------|----------------------------------------------------------------------------------------------------|
| HostName  | Placeholder for the computer name. Is used automatically.                                                                      |
| Port      | Specifies the port number. "4890" is set by default. Do not use a port number that is already assigned to another application. |

#### Discovery Server (Unified PC as OPC UA server)

The "Discovery Server" is available by the OPC foundation. The "Discovery Server" is by default installed on the HMI device as Windows service.

The "Discovery Server" makes information available to UA clients about OPC UA servers that are subscribed to the "Discovery Server".

The OPC UA server registers itself at the start of Runtime to no, one or more configured and available "Discovery Servers" depending on its configuration. Registration is then repeated cyclically. When you end Runtime, the OPC UA server is automatically logged off from the "Discovery Server".

You can find information on disabling the OPC UA Local Discovery Server in Siemens Industry Online Support (<u>https://</u> <u>support.industry.siemens.com/cs/document/109749461/how-do-you-disable-the-opcua-local-</u> <u>discovery-server-service-for-wincc-v7-and-wincc-tia-portal-?dti=0&lc=en-WW</u>) (Entry ID 109749461).

#### Supported languages in the WinCC Unified address area

The OPC UA server supports the WinCC Unified address area in the following languages:

• English

## 3.1.4 Security concept of OPC UA

#### Introduction

The OPC UA security concept is based on:

- Authentication and authorization of the participating applications and users
- Ensuring the integrity and confidentiality of messages exchanged between the applications.

#### Certificates

Certificates represent the authentication mechanism of OPC UA applications. Each application has its own instance certificate and thereby identifies itself within the public key infrastructure.

#### Instance certificate of the OPC UA server

Each OPC UA server for secure operation requires a separate instance certificate with a private key. The certificate is only valid on the respective computer and may be used only by the OPC UA server installed there.

When you install the server, a self-signed instance certificate of the server is created and stored in the certificate folder of the server.

The private key for this certificate is only stored in the certificate store. Access to the folder with the private key must be restricted to:

- The server itself (account of the local system)
- The system administrator

#### NOTICE

#### Restricted access to the private key folder

Except for the server and the system administrator, no other users and applications may have access to the private key of the OPC UA server for security reasons.

Restricted access to the private key is therefore pre-configured after installing WinCC Unified.

The instance certificate generated during installation and the associated private key can be replaced by the system administrator. In accordance with the respective security concept of the plant, the new instance certificate may be self-signed or created by a certification authority.

The certificate and the private key are stored under this folder: "C:\ProgramData\SCADAProjects\Certstore\own".

The private key is stored in the subfolder "private".

#### Validation of the server instance certificate

The instance certificate of the server is validated during the start of the OPC UA server. If the public key or the private key cannot be found or if the certificate is invalid (for example, because it has expired or is corrupt), the server stops and an appropriate entry is made in the trace log.

#### **Trusted client certificates**

The OPC UA server supports secure communication to trusted clients only. A client is trusted:

- when the client has a valid self-signed certificate that is located in the certificate store of trusted certificates of the OPC UA server
- or if the valid client certificate was issued by a certification authority. The valid certificate of the certification authority must be located in the certificate store of the trustworthy certification authorities of the OPC UA server. In this case, only the certificate from the certification authority is required. The instance certificate of the client does not need to be in the certificate store of trusted certificates.

#### Note

#### Certificates from the memory of the certification authorities are not automatically trusted.

For a certification authority to be trusted, its certificate must be located in the memory for trusted certificates.

Trusted certificates are stored in the directory "C:\ProgramData\SCADAProjects\Certstore\Trusted\certs".

The certificates from certificate authorities that are required for the verification of a client certificate chain are also stored in the certificate store of the certificate authorities.

#### **Client certificates not accepted**

When a OPC UA client accesses the OPC UA server without its trusted certificate, the OPC UA server rejects secure communication and copies the client certificate to the folder for rejected certificates. These certificates are stored in the directory "C:\ProgramData\SCADAProjects\Certstore\Trusted\untrusted".

To enable secure communication with this client, you will have to move the rejected certificate to the certificate memory for trusted certificates.

## 3.1.5 Supported OPC UA services and profiles

#### **OPC UA services**

| OPC UA Service Sets    | Services     | Comment                                                       |
|------------------------|--------------|---------------------------------------------------------------|
| Discovery Service Set  | FindServers  | -                                                             |
|                        | GetEndpoints |                                                               |
| Secure Channel Service | All          | -                                                             |
| Session Service Set    |              |                                                               |
| View Service Set       | Browse       | Determination of the WinCC Unified data shown: Process values |
|                        | BrowseNext   | and archived data                                             |

The following table sets out the functionality supported by OPC UA server 1.04:

| OPC UA Service Sets       | Services             | Comment                                              |
|---------------------------|----------------------|------------------------------------------------------|
| Attribute Service Set     | Read                 | only WinCC Unified tags                              |
|                           | Write                | only WinCC Unified tags                              |
| Subscription Service Set  | CreateSubscription   |                                                      |
|                           | SetPublishingMode    |                                                      |
|                           | Publish              |                                                      |
|                           | RePublish            |                                                      |
|                           | DeleteSubscription   |                                                      |
| MonitoredItem Service Set | CreateMonitoredItems | only "Value" attribute of the WinCC Unified tags     |
|                           | SetMonitoringMode    | .EventNotifier during access to WinCC Unified alarms |
|                           | DeleteMonitoredItems |                                                      |

#### **OPC UA profiles and Conformance Units**

The OPC UA server supports the following OPC UA 1.03 profiles without restrictions:

- 6.5.5 Base Server Behavior Facet
- 6.5.16 Standard Event Subscription Server Facet
- 6.5.131 UA TCP UA SC UA Binary
- 6.5.148 SecurityPolicy Basic128Rsa15
- 6.5.149 SecurityPolicy Basic256
- 6.5.150 SecurityPolicy Basic256SHA256

The OPC UA server supports the following OPC UA profiles shown in the following table with restrictions:

| Profile                                                   | "Group"                 | Not supported "Conformance Unit"           |
|-----------------------------------------------------------|-------------------------|--------------------------------------------|
| 6.5.11 Standard DataChange Subscription<br>Server Facet   | Monitored Item Services | ModifyMonitoredItems                       |
| Subscription Server Facet                                 |                         | DeadBand Filter<br>Monitor MinQueueSize_02 |
| 6.5.12 Enhanced DataChange Subscrip-<br>tion Server Facet | Monitored Item Services | Monitor MinQueueSize_05                    |
| 6.5.2 Core Server Facet                                   | Attribute Services      | Attribute Write Index                      |
| 6.5.14 Data Access Server Facet                           | Data Access             | Data Access Analog                         |
|                                                           |                         | Data Access Multistate                     |
|                                                           |                         | Data Access PercentDeadBand                |
|                                                           |                         | Data Access Semantic Changes               |
|                                                           |                         | Data Access Two State                      |
| 6.5.55 Standard UA Server Profile                         | Attribute Services      | Attribute Write StatusCode & TimeStamp     |
| 6.5.55 Standard UA Server Profile                         | Attribute Services      | Attribute Write StatusCode & Timestamp     |

| Profile                                              | "Group"               | Not supported "Conformance Unit"                                   |
|------------------------------------------------------|-----------------------|--------------------------------------------------------------------|
| 6.5.16 Standard Event Subscription Server<br>Facet   | Event Access          | Base Info EventQueueOverflowEventType<br>Base Info Progress Events |
|                                                      |                       | Base Info SemanticChange                                           |
|                                                      |                       | Base Info System Status                                            |
|                                                      |                       | Base Info System Status underlying system                          |
|                                                      |                       | Base Info Device Failure                                           |
| 6.5.17 Address Space Notifier Server Facet           | Event Access          |                                                                    |
| 6.5.18 A & C Base Condition Server Facet             | Alarms and Conditions |                                                                    |
| 6.5.20 A & C Address Space Instance Server Facet     | Alarms and Conditions |                                                                    |
| 6.5.21 A & C Enable Server Facet                     | Alarms and Conditions |                                                                    |
| 6.5.22 A & C Alarm Server Facet                      | Alarms and Conditions | A & C Comment                                                      |
|                                                      |                       | A & C Discrete                                                     |
|                                                      |                       | A & C OffNormal                                                    |
|                                                      |                       | A & C SystemOffNormal                                              |
|                                                      |                       | A & C Trip                                                         |
| 6.5.23 A & C Acknowledgeable Alarm Serv-<br>er Facet | Alarms and Conditions |                                                                    |

## 3.1.6 Address space of the OPC UA server

#### Introduction

A WinCC Unified device that is used as an OPC UA server makes the following runtime data of its system available to its OPC UA clients in its address space:

- Process values (WinCC Unified tags)
- Alarms (tag-based WinCC Unified alarms)

The address space of the OPC UA server is added below "Root > Objects" and has the following hierarchical structure:

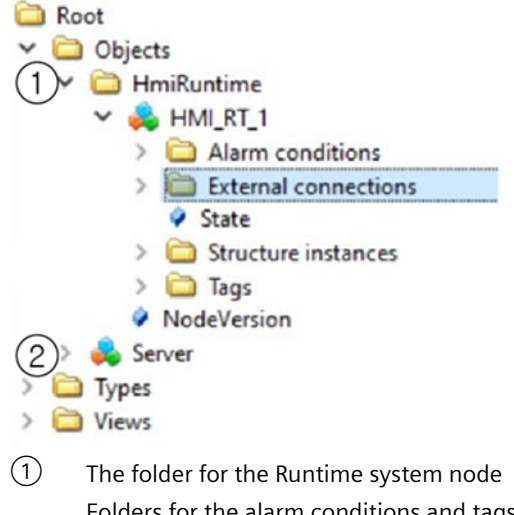

 The folder for the Runtime system node Folders for the alarm conditions and tags of the system are located under the node. The structure in the tags folder corresponds to the structure of the tags in WinCC Unified.
 The server node

#### Mapping of the WinCC Unified tag

Connections are displayed by OPC UA objects of the "HMIConnectionType" type.

Internal and external WinCC Unified tags are displayed by OPC UA tags of the "HMISimpleTagType" type.

The following table shows the most important attributes of the OPC UA tags that represent a WinCC Unified tag. You can find the complete list of attributes in the "OPC UA Part 3 - Address Space Model 1.03 Specification" under paragraph "5.6":

| Attribute   | Description                                                                   | Comment                                                     |  |  |
|-------------|-------------------------------------------------------------------------------|-------------------------------------------------------------|--|--|
| Nodeld      | Unique designation of the WinCC Unified tag                                   | -                                                           |  |  |
| BrowseName  | Name of the WinCC Unified tag                                                 | -                                                           |  |  |
| DisplayName | Name of the WinCC Unified tag                                                 | -                                                           |  |  |
| Value       | Tag value and status                                                          | -                                                           |  |  |
| DataType    | OPC UA data type that corresponds to the WinCC Unified tag type, for example: | -                                                           |  |  |
|             | Int32; signed 32 bit value                                                    |                                                             |  |  |
|             | UInt32; unsigned 32 bit value                                                 |                                                             |  |  |
| AccessLevel | "CurrentRead" / "CurrentWrite"                                                | Correspondingly to the WinCC     Unified tag configuration. |  |  |
|             |                                                                               | • System tags "CurrentRead" only.                           |  |  |
| ValueRank   | Always "Scalar"                                                               | -                                                           |  |  |

#### Mapping of the WinCC Unified alarms

Depending on their state machine, the alarms are mapped to the following OPC UA types:

| State machine of the alarm                | OPC UA type      |
|-------------------------------------------|------------------|
| RaiseClear                                | HmiConditionType |
| RaiseClearRequiresReset                   |                  |
| RaiseOptionalClearOrAcknowledgment        | HmiAlarmType     |
| RaiseClearOptionalAcknowledgement         |                  |
| RaiseClearOptionalAcknowledgementAndReset |                  |
| RaiseRequiresAcknowledgement              |                  |
| RaiseClearRequiresAcknowledgement         |                  |
| RaiseClearRequiresAcknowledgementAndReset |                  |

#### Priority

For the configuration of the alarms in WinCC Unified, you select a priority between "0" and "255". The OPC UA specification defines a value range between "1" for the lowest severity and "1000" for the highest severity.

The value of the priority must therefore be selected to match the OPC UA severity. In a standard mapping, the priority "0" is assigned to the OPC UA severity "1", and the priority "255" to the OPC UA severity "1000". All other values are interpolated linearly between "0" and "1000".

#### Mapping the OPC UA properties

The alarm condition consists of OPC UA event properties and WinCC Unified alarm properties. The properties of the alarm condition may vary depending on the OPC UA event type.

The following table provides the most important properties of the OPC UA events and shows how the WinCC Unified alarm system provides the information.

#### Note

#### **Optional properties**

Optional properties are not disclosed in the server address space.

| OPC UA property      | Description/Mapping                                                |  |
|----------------------|--------------------------------------------------------------------|--|
| For all event types: |                                                                    |  |
| EventId              | A unique identifier for event notification.                        |  |
| EventType            | The Nodeld of the HmiConditionType node or HmiAlarmType node       |  |
| SourceNode           | Nodeld of the Runtime object                                       |  |
| SourceName           | Name of the Runtime object                                         |  |
| Time                 | RAISETIME of the WinCC Unified alarm                               |  |
|                      | Time stamp when the alarm was triggered at the source.             |  |
| ReceiveTime          | When the server has received the event from the underlying system. |  |

| OPC UA property                                | Description/Mapping                                                                   |  |
|------------------------------------------------|---------------------------------------------------------------------------------------|--|
| LocalTime                                      | Information about the local time from which the event originated.                     |  |
| Message                                        | EVENTTEXT of the WinCC Unified alarm, multilin-<br>gual text for messages and alarms. |  |
| Severity                                       | PRIORITY of the WinCC Unified alarm that is mapped to the OPC UA severity.            |  |
| For the HmiConditionType and HmiAlarmType even | t types:                                                                              |  |
| ConditionId                                    | Nodeld of the condition instance                                                      |  |
| ConditionClassId                               | Nodeld of the ProcessConditionClassType node                                          |  |
| ConditionClassName                             | ProcessConditionClassType                                                             |  |
| ConditionName                                  | NAME of the WinCC Unified alarm                                                       |  |
| BranchId                                       | Not relevant                                                                          |  |
| Retain                                         | RETAIN of the WinCC Unified alarm                                                     |  |
|                                                | TRUE for pending alarms                                                               |  |
| EanbledState/Id                                | ENABLESTATE of the WinCC Unified alarm                                                |  |
|                                                | TRUE for active alarms                                                                |  |
| Quality                                        | VALUEQUALITY of the WinCC Unified alarm when the alarm became active                  |  |
| LastServerity                                  | Not relevant                                                                          |  |
| Comment                                        | COMMENTS of the WinCC Unified alarm provided by the operator                          |  |
| ClientUserId                                   | USER that is related to the WinCC Unified alarm                                       |  |
| For the HmiAlarmType event type:               |                                                                                       |  |
| AckedState                                     | Mapped to STATE of the WinCC Unified alarm                                            |  |
|                                                | TRUE for acknowledged alarms                                                          |  |
| ConfirmedState/Id <sup>1</sup>                 | Mapped to STATE of the WinCC Unified alarm                                            |  |
|                                                | TRUE for confirmed alarms                                                             |  |
| ActiveState/Id                                 | Mapped to STATE of the WinCC Unified alarm                                            |  |
|                                                | TRUE for active alarms                                                                |  |
| InputNode                                      | Nodeld of the tag assigned to the alarm                                               |  |
| SupressedState/Id                              | Mapped to SUPPRESSIONSTATE of the WinCC Uni-<br>fied alarm                            |  |
|                                                | TRUE for suppressed alarm                                                             |  |
| SupressedOrShelved                             | Mapped to SUPPRESSIONSTATE of the WinCC Uni-<br>fied alarm                            |  |
|                                                | TRUE for reset or suppressed alarms                                                   |  |
| MaxTimeShelved                                 | Not supported                                                                         |  |

<sup>1</sup> Only for alarms with the state machine RaiseClearRequiresAcknowledgmentAndReset

The following table provides the configurable properties of the WinCC Unified alarms. The properties are mapped one-to-one to OPC UA event properties.

The table applies to all event types:

| Optional | Property                                                                            | Description                                                                                                    |
|----------|-------------------------------------------------------------------------------------|----------------------------------------------------------------------------------------------------|
| -        | INSTANCEID                                                                          | Instance index used to reference an active<br>multi-instance alarm within the (configured)<br>HmiAlarm.                                                                                 |
| -        | ALARM                                                                               | Pointer to the corresponding HmiAlarm                                                                                                    |
| -        | ALARMCLASS                                                                          | Pointer to the alarm class                                                                                                    |
|          |                                                                                     | May differ from the alarm class reference of the associated HmiAlarm.                                                                                                    |
| -        | ALARMCLASSSYMBOL                                                                    | Symbol (abbreviation) of the referenced alarm class                                                                                                    |
| -        | TEXTCOLOR                                                                           | Text color                                                                                                    |
| -        | BACKCOLOR                                                                           | Background color                                                                                                    |
| -        | FLASHING                                                                            | Flashing                                                                                                    |
| -        | SUPPRESSIONSTATE                                                                    | Indicates whether the alarm is reset, sup-<br>pressed or not suppressed.                                                                                                    |
| •        | ALARMTEXT1                                                                          | Additional multi-lingual texts (Text 1 to<br>Text 9)                                                                                                    |
|          |                                                                                     | Parameter value 1 to parameter value 16                                                                                                    |
| •        | ALARMPARAMETERVALUES16                                                              |                                                                                                    |
| -        | INVALIDFLAGS                                                                        | Indicator of invalid property values                                                                                                    |
|          |                                                                                     | Bit-by-bit interpretation                                                                                                    |
| ✓        | ORIGIN                                                                              | Dynamic alarm-instance-specific name of the alarm-triggering object.                                                                                                    |
| •        | ' AREA Dynamic alarm-instance-speci<br>the area to which the alarm-trig<br>belongs. |                                                                                                    |
| •        | LOOPINALARM                                                                         | Function that is called to navigate from the<br>alarm control, for example, to the screen<br>that shows the source of the alarm or to an<br>application that provides more information. |
| •        | COMPUTER                                                                            | Name of the machine that hosts the origina-<br>tor of the alarm.                                                                                                    |
| •        | USERNAME                                                                            | Name of the user associated with the event (operator alarms only).                                                                                                    |
| 1        | VALUE                                                                               | Current value at the time when the alarm became active.                                                                                                    |
|          |                                                                                     | inactive.                                                                                                    |
| 1        | VALUEQUALITY                                                                        | Current quality at the time when the alarm became active.                                                                                                    |
| 1        | VALUELIMIT                                                                          | Current limit at the time when the alarm be-<br>came active.<br>For dynamic limits: Updated limit at the time                                                                           |
|          |                                                                                     | the alarm became inactive.                                                                                                    |

| Optional | Property       | Description                                                                                                    |  |
|----------|----------------|----------------------------------------------------------------------------------------------------|--|
| <b>√</b> | DEADBAND       | Dead zone value of the alarm condition of an analog alarm at the time when the alarm became active.                                                                 |  |
| ~        | CONNECTION     | Reference to the corresponding HMI connec-<br>tion                                                                                                    |  |
| ✓        | SYSTEMSEVERITY | Severity for alarm-based system voting (re-<br>dundancy)                                                                                                    |  |
| -        | SOURCETYPE     | Defines the alarm generation method                                                                                                    |  |
| -        | STATE          | The change of the current alarm condition, including history.                                                                                                    |  |
| -        | STATETEXT      | Textual representation of the alarm condi-<br>tion                                                                                                    |  |
| -        | CHANGEREASON   | Reason for the change time, see Enumera-<br>tion definition.                                                                                                    |  |
| -        | ACKTIME        | Time stamp of the time when the alarm was<br>acknowledged at the source (or the service<br>in case the alarm source does not provide an<br>acknowledgment).         |  |
| -        | CLEARTIME      | Time stamp of the time when the alarm at<br>the source became inactive (or the service,<br>in case the alarm source does not provide<br>date and time information). |  |
| -        | RESETTIME      | Time stamp of the alarm reset time (or serv-<br>ice, in case the alarm source does not pro-<br>vide date and time information).                                     |  |
| ~        | LOCALTIME      | Information about the local time from which the alarm originated.                                                                                                   |  |
| -        | USERRESPONSE   | The type of tag that represents a property of another node.                                                                                                    |  |
| ✓        | DURATION       | Returns the time interval in nanoseconds be-<br>tween triggering of the alarm and its previ-<br>ous status change.                                                  |  |

## 3.1.7 OPC UA Data Access

#### Tags

The WinCC Unified tags are displayed by OPC UA tags of the "HMISimpleTagType" type. Other DataAccess tag types such as "AnalogItem" or "DiscreteType" are not supported.

The OPC UA server supports read access to the OPC UA tag attributes such as "DataType" or "AccessLevel". Writing access and subscriptions are only supported for the "Value" attribute.

#### Inverse browsing on the OPC UA client

The functionality for inverse browsing of tags is not supported in the OPC UA server.

#### 3.1.8 Alarm conditions

Communication between a WinCC Unified device which is used as an OPC UA server and its OPC UA clients includes tag-based alarms.

#### Availability in the address space

Based on their state machine, the configured alarms of the system running on the WinCC Unified device are mapped to OPC UA types and loaded with their properties into the address space of the OPC UA server. See section Address space of the OPC UA server (Page 27).

OPC UA clients have read access to the alarms and their properties in the address space.

#### **Monitoring alarms**

OPC UA clients can monitor changes to the WinCC Unified alarms by subscribing to the server object or directly to the runtime system for monitoring. A client can subscribe to one object (server or runtime system) or several objects for monitoring.

When a configured alarm becomes active or a property of an active alarm changes, the OPC UA client is automatically notified.

| Action         | Availability                                  | Result                                                              |  |
|----------------|-----------------------------------------------|---------------------------------------------------------------------|--|
| Acknowledge    | For alarms of the OPC UA type<br>HmiAlarmType | The alarm state is updated ac-<br>cordingly in the address space in |  |
| Confirm        | For alarms of the OPC UA type<br>HmiAlarmType | the properties of the alarm. The<br>runtime system reflects this    |  |
| Activate       | For alarms of the OPC UA types                | cnange.                                                             |  |
| Disable        | HmiConditionType and HmiA-                    |                                                                     |  |
| Shelve         | larmiype                                      |                                                                     |  |
| Unshelve alarm | For alarms of the OPC UA type<br>HmiAlarmType |                                                                     |  |

OPC UA clients can perform the following actions for monitored alarms:

## 3.1.9 Managing OPC UA server certificates

If you use a WinCC Unified device as an OPC UA server and the OPC UA communication is protected by certificates, the following applies:

- An OPC UA server certificate must be installed on the Unified device.
- The OPC UA clients must trust the OPC UA server certificate.
- The Unified device must trust the OPC UA client certificates.

Section Introduction to OPC UA certificates (Page 7) describes how you proceed to provide the certificates required for communication.

## 3.2 Using the Unified PC as OPC UA server

#### 3.2.1 Exporting tags

#### Offline export of tags using the OPC UA server

SIMATIC Runtime Manager allows you to export the tags configured for the active Runtime project to an OPC UA Nodeset using the OPC UA server. The exported data can be imported into another application, e.g. the TIA Portal, without the need for a connection to the OPC UA server.

The export makes it easier to apply an existing configuration to a new Runtime system.

#### Requirement

- The OPC UA server for WinCC Unified is running.
- A WinCC Unified Runtime project is running on the server.
- The following applies to the user who started the export:
  - The user has the role "SIMATIC HMI".
  - The user has the function right for read and write access to OPC UA.
- The OPC UA server certificate and the WinCC Unified OPC UA exporter certificate trust each other.

If you have generated and installed the certificates again via the Certificate Manager, this is automatically the case.

If you want to use the default certificates created during the Runtime installation, move the certificates so that they trust each other:

| Source directory                     | Target directory                         |  |
|--------------------------------------|------------------------------------------|--|
| C:\SCADAProjects\certstore\own\certs | C:\SCADAProjects\certstore\trusted\certs |  |

#### Procedure

Follow these steps to export the tags of the active Runtime using the OPC UA server:

- 1. Start "SIMATIC Runtime Manager".
- 2. Click the button 🏟 in the toolbar.
- 3. Configure the export settings in the "OPC UA Export" tab:
  - Select the name and the folder of the output file.
  - Type in the user name and password of the user who started the export.
- 4. Click "Export".

#### Result

You can see whether the export was successful in the "Status" field.

If the export is successful, the file is written to the specified folder.

For diagnostic purposes, a trace file is written to the following folder: [ProgramData]/Siemens/ Automation/Logfiles

#### See also

Requirements for use (Page 22)

## 3.2.2 Configuring a Unified OPC UA server (Unified PC)

#### 3.2.2.1 OPC UA server

#### General

OPC is a standardized manufacturer-independent software interface for data exchange in automation engineering. OPC UA is the technology succeeding OPC. OPC UA is platform-independent and supports different protocols as communication medium.

To work with OPC UA in WinCC Unified, the OPC UA server must be enabled in the TIA Portal in the Runtime settings of the HMI device.

#### Read/write tags and register tags/alarms

When you enable the "Operate as OPC UA server" option in the HMI device, the protection for unauthorized internal and external access is downgraded.

• Enable the "Operate as OPC UA server" option. A security note is displayed.

After enabling the option, all other settings of the OPC UA Server will become available.

#### **Alarms and Conditions**

- To display alarm conditions in the address range of the server, select the option "Enable Alarms and Conditions on the OPC UA server".
- To disable or acknowledge alarms on the OPC UA Client, for example, select the option "Allow operation of alarms on the OPC UA Client". To enable this option, the "Enable Alarms and Conditions on the OPC UA server" option must be enabled.

## Options

## General

Define the following settings:

- Port Default value: 4890
   Do not use a port number that is already assigned to another application.
- Maximum session timeout (s) Default value: 600000 s
- Maximum number of OPC UA sessions Default value: 100

## Subscriptions

Define the following settings:

- Minimum publication interval (ms) Default value: 100 ms
- Maximum number of monitored items Default value: 0

## Security

#### Secure connection

## Security policies

## 

#### **Reduced security**

When the option "No OPC UA Server Security" is enabled, any OPC UA client can connect to the OPC UA server regardless of the following settings.

The following section contains a list of all security policies available on the server.

• Activate the required security policies.

#### User authentication

#### **Guest authentication**

- To allow access by anonymous users to the OPC UA server, enable the option "Enable guest authentication".
  - An authentication by means of user name and password is not required for guests. Security is restricted to the degree that you determine by assigning rights to this user.

#### Authentication by means of user name and password

To allow access by users with user name and password to the OPC UA server, enable the option "Authentication with user name and password".
 If access to the OPC UA server is to require the user name and password, the user must be assigned the role "HMI Administrator". The "HMI Administrator" role has the system-defined "OPC UA - read and write access" function right. The settings made must then be synchronized with the user management in runtime.

#### 3.2.3 Trace

WinCC Unified provides trace logging for error analysis. The OPC UA traces including SDK can be logged for test purposes and for troubleshooting.

3.3 Using the Unified Comfort Panel as OPC UA server

## TraceViewer

The log files can be viewed with the TraceViewer. This tool is available in the installation directory of WinCC Unified under "WinCCUnified\bin". Start the file "RTILtraceViewer.exe".

| Ŷ    | TraceViewer     |                |                                                                                                    | 60.00                    | D X        |
|------|-----------------|----------------|----------------------------------------------------------------------------------------------------|--------------------------|------------|
| File | Edit View Col   | umns Filter To | ols About                                                                                                    |                          |            |
| Ē    |                 | ≫ 💼 🗄          | 🏟 🛊 🗵 -                                                                                                    | ♥ Search in traces (Ctrl | +F) 🔻 🔺    |
| #    | Severity Flags  | Timestamp      | Message                                                                                                    | Application              | Module ^   |
| 56   | Info            | 2017.08.08 0   | SCS Server listening                                                                                          | WCCILSCS(1)              | Server     |
| 55   | Verbose Details | 2017.08.08 0   | Service running sent to Service controller                                                                    | WCCILSCS(1)              | Server     |
| 54   | Verbose Details | 2017.08.08 0   | Starting of Scs Common Server: (took 5.707                                                                    | WCCILSCS(1)              | Server     |
| 53   | Verbose INFO    | 2017.08.08 0   | SCS started. (Version 2.0.0.1, Date Jun 1                                                                     | WCCILscs(1)              | scs.common |
| 52   | Verbose INFO    | 2017.08.08 0   | endpoint activated                                                                                            | WCCILscs(1)              | scs.common |
| 51   | Verbose INFO    | 2017.08.08 0   | activating endpoint "TCP Channel"                                                                             | WCCILscs(1)              | scs.common |
| 50   | Verbose INFO    | 2017.08.08 0   | setting up interface "TCP Channel" to acc                                                                     | WCCILSCS(1)              | scs.common |
| 49   | Verbose ERR     | 2017.08.08 0   | ScsRoot_SCS::configureServer: error durin                                                                     | WCCILscs(1)              | scs.common |
| 48   | Verbose WRN     | 2017.08.08 0   | configureServer: can't create EAPI IHmitr                                                                     | WCCILscs(1)              | scs.common |
| 47   | Verbose WRN     | 2017.08.08 0   | Throwing non-critical C++ exception, oe=0                                                                     | WCCILscs(1)              | scs.common |
| 46   | Verbose INFO    | 2017.08.08 0   | using ACE_TCP_Proactor <ace_scp_proactor,< td=""><td>WCCILSCS(1)</td><td>scs.common</td></ace_scp_proactor,<> | WCCILSCS(1)              | scs.common |
| 45   | Verbose INFO    | 2017.08.08 0   | Version Info: Jun 14 2017 13:15:49 (OMS+:                                                                     | WCCILSCS(1)              | scs.common |
| 44   | Info            | 2017.08.08 0   | Starting server in TCP mode                                                                                   | WCCILscs(1)              | Server     |
| 43   | Warning         | 2017.08.08 0   | Cannot autostart project, because SCS is                                                                      | WCCILSCS(1)              | Server     |
| 42   | Warning         | 2017.08.08 0   | No current project selected                                                                                   | WCCILSCS(1)              | Runtime    |
| 41   | Verbose Details | 2017.08.08 0   | Request manager thread started                                                                                | WCCILSCS(1)              | Server     |
| 40   | Verbose Details | 2017.08.08 0   | ProductDir: C:\Program Files\Siemens\Auto                                                                     | WCCILSCS(1)              | Server     |
| 39   | Info            | 2017.08.08 0   | SCS Start without project, PROJ, <none>,</none>                                                               | WCCILSCS(1)              | Server     |
| 38   | Info            | 2017.08.08 0   | section "AlarmPersistencyStorageManager"                                                                      | WCCILSCS(1)              | General    |
| 37   | Info            | 2017.08.08 0   | section "StorageManager_AlarmLogging" rep                                                                     | WCCILSCS(1)              | General    |
| 36   | Info            | 2017.08.08 0   | section "StorageManager_AlarmLogging" rep                                                                     | WCCILSCS(1)              | General    |
| 35   | Info            | 2017.08.08 0   | section "StorageManager_AlarmLogging" rep                                                                     | WCCILSCS(1)              | General    |
| 34   | Info            | 2017.08.08 0   | section "StorageManager_AlarmLogging" rep                                                                     | WCCILSCS(1)              | General    |
| 33   | Info            | 2017.08.08 0   | section "LogAdministrator_AlarmLogging" r                                                                     | WCCILSCS(1)              | General    |
| 32   | Info            | 2017.08.08 0   | section "LogAdministrator_AlarmLogging" r                                                                     | WCCILSCS(1)              | General 🗸  |
| 56   | traces          |                |                                                                                                    |                          |            |

## 3.3 Using the Unified Comfort Panel as OPC UA server

- 3.3.1 Configuring the Unified OPC UA server (UCP)
- 3.3.1.1 OPC UA server

#### General

OPC is a standardized manufacturer-independent software interface for data exchange in automation engineering. OPC UA is the technology succeeding OPC. OPC UA is platform-independent and supports different protocols as communication medium.

To work with OPC UA in WinCC Unified, the OPC UA server must be enabled in the TIA Portal in the Runtime settings of the HMI device.

#### 3.3 Using the Unified Comfort Panel as OPC UA server

#### Read/write tags and register tags/alarms

When you enable the "Operate as OPC UA server" option in the HMI device, the protection for unauthorized internal and external access is downgraded.

• Enable the "Operate as OPC UA server" option. A security note is displayed.

After enabling the option, all other settings of the OPC UA Server will become available.

#### **Alarms and Conditions**

- To display alarm conditions in the address range of the server, select the option "Enable Alarms and Conditions on the OPC UA server".
- To disable or acknowledge alarms on the OPC UA Client, for example, select the option "Allow operation of alarms on the OPC UA Client". To enable this option, the "Enable Alarms and Conditions on the OPC UA server" option must be enabled.

#### Options

#### General

Define the following settings:

- Port Default value: 4890
   Do not use a port number that is already assigned to another application.
- Maximum session timeout (s) Default value: 600000 s
- Maximum number of OPC UA sessions Default value: 100

#### **Subscriptions**

Define the following settings:

- Minimum publication interval (ms) Default value: 100 ms
- Maximum number of monitored items Default value: 0

3.3 Using the Unified Comfort Panel as OPC UA server

## Security

#### Secure connection

#### **Security policies**

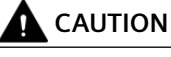

#### **Reduced security**

When the option "No OPC UA Server Security" is enabled, any OPC UA client can connect to the OPC UA server regardless of the following settings.

The following section contains a list of all security policies available on the server.

• Activate the required security policies.

#### **User authentication**

#### **Guest authentication**

• To allow access by anonymous users to the OPC UA server, enable the option "Enable guest authentication".

An authentication by means of user name and password is not required. Security is restricted to the degree that you determine by assigning rights to this user.

#### Authentication by means of user name and password

To allow access by users with user name and password to the OPC UA server, enable the option "Authentication with user name and password".
 If access to the OPC UA server is to require the user name and password, the user must be assigned the role "HMI Administrator". The "HMI Administrator" role has the system-defined "OPC UA - read and write access" function right. The settings made must then be synchronized with the user management in runtime.

# WinCC Unified OPC UA client

## 4.1 Using the WinCC Unified OPC UA client

As OPC UA clients, WinCC Unified devices can integrate the following data from OPC UA servers into their projects:

- Alarm instances received from the OPC UA server
- OPC UA server tags

When configuring this data in the engineering system, the engineering system also becomes the OPC UA client.

## 4.2 Defining connection settings to the OPC UA server

#### Requirement

- In the engineering system, a WinCC project is open that has had a Unified device added to it.
- The "Connections" editor is open.

#### Procedure

Double-click in the "Add" cell and define the connection settings:

- "Communication driver": OPC UA
- Set the following parameters in the "Parameters" tab under "OPC server":
  - "UA server discovery URL": Enter the OPC UA server IP and port Use the following notation: opc.tcp://<IP>:<Port>
     Alternatively, you can also determine the server via "Select OPC server".
  - Select the desired security settings.
     See also Defining the security settings for communication with the OPC UA server (Page 42).

#### Result

The Unified OPC UA client uses the settings to establish a connection to the OPC UA server.

4.3 Defining the security settings for communication with the OPC UA server

# 4.3 Defining the security settings for communication with the OPC UA server

#### Requirement

A connection with the communication driver "OPC UA" is configured in a WinCC project on a Unified device. See also section Defining connection settings to the OPC UA server (Page 41).

#### Procedure

Select the security settings that meet the requirements of the OPC UA server:

- Open the "Connections" editor. You make the security settings in the "OPC UA Server" area.
- 2. To protect the connection with a security policy, follow these steps:
  - Select the security policy. The communication with the server is protected by a certificate.

#### Note

#### Make OPC UA certificates available

Make sure that the required certificates are available on the OPC UA server and client. See also Introduction to OPC UA certificates (Page 7).

#### Note

#### Connection without security policy

If you do not select a security policy, it is urgently recommended that the OPC UA server and client are installed on the same device.

- Select whether communication is signed or signed and encrypted.
- 3. To protect communication with the OPC UA server by a user name and password, follow these steps:
  - Disable the "Anonymous" option.
  - Enter the user name and password of a user account configured on the OPC UA server.
- 4. For anonymous communication, select the option "Anonymous".

## 4.4 Integrating OPC UA server alarm instances into a Unified client

You have the option of integrating alarm instances from an OPC UA server into your Runtime project.

#### Note

#### Restrictions

- The OPC UA server is a SINUMERIK device.
- The OPC UA server is based on the OPC UA specification 1.03.

#### Requirement

- The OPC UA server alarm instances are available in a NodeSet XML file.
- You have access to the XML file on the device on which the engineering system is installed.

#### Procedure

- 1. In the engineering system, add a Unified HMI device to a WinCC project.
- 2. Set the connection settings to an OPC UA server for the HMI device. See also section Defining connection settings to the OPC UA server (Page 41).
- 3. Import the XML file with the OPC UA server alarm instances into the WinCC project. See also section Importing OPC UA server alarm instances (Page 44).
- 4. Generate HMI alarms for the OPC UA server alarm instances. See also section Generating HMI alarms for OPC UA server alarm instances (Page 45).
- 5. Add a screen to the HMI device.
- 6. Place an alarm display on the screen.
- 7. Compile the HMI device in a Runtime project, load the Runtime project onto the HMI device and start the project in Runtime.

#### Note

#### Loss of the ability to compile and load changes

If you load the OPC UA server alarm instances on the HMI device and then update the alarm instances in the engineering, because the alarm class has been changed for example, you lose the option in the engineering to compile and load only the changes to the project. The project must now be fully compiled and loaded.

#### Result

In Runtime, the alarm instances received from the OPC UA server are displayed in the alarm display. The following attributes are mapped to each other:

| Attributes of an OPC UA server alarm instance | Attribute of an HMI alarm |
|-----------------------------------------------|---------------------------|
| "Message"                                     | "Alarm text"              |
| "SourceName"                                  | "Origin"                  |

If alarm archiving is activated, the alarms are archived.

Status changes to the alarm instances on the OPC UA server are reflected in Runtime. The Runtime OPC UA client can request status changes on the server. The status change is always done on the server.

## 4.4.1 Importing OPC UA server alarm instances

#### Requirement

- In the engineering system, a WinCC project is open that has had a Unified device added to it.
- The OPC UA server alarm instances are available in a NodeSet XML file.
- You have access to the XML file on the device on which the engineering system is installed.

#### Procedure

To import OPC UA server alarm instances into a WinCC project, follow these steps:

- 1. Open the "HMI alarms" editor.
- 2. Select the "OPC UA A&C" tab.
- 3. Under "Connection" in the right area, select the OPC UA connection.
- 4. Click "Import" next to "Connection":

#### -5

- 5. Select the XML file.
- 6. Click "Import".

#### Result

The content of the XML file is imported into the "OPC UA browser" area. It contains the hierarchical OPC UA NodeSpace with the OPC UA server alarm instances. Then generate HMI alarms for the OPC UA server alarm instances.

#### See also

Generating HMI alarms for OPC UA server alarm instances (Page 45)

## 4.4.2 Generating HMI alarms for OPC UA server alarm instances

#### Requirement

- In the engineering system a WinCC-project is open, to which a HMI device has been added.
- The "HMI alarms" editor of the device is open.
- An XML file with the OPC UA server alarm instances was imported into the editor.

#### Procedure

- 1. Select the "OPC UA A&C" tab.
- 2. Expand the objects in the "OPC UA browser" area up to the node under which the OPC UA server alarm instances are located.
- Press and hold the left mouse button to drag the node to the "Node ID" cell of the "Add" row of the table in the "OPC UA types" area. An entry for an alarm type is added to the table. The table provides detailed information on the properties of the alarm type.
- 4. Select an alarm class that matches the alarm type of the OPC UA server alarm instances and supports the state machine "Alarm without status active with acknowledgment".
- 5. In the "OPC UA types" area, click the button to generate and update the alarm instances:

# C

#### Note

#### Loss of the ability to compile and load changes

If you load the OPC UA server alarm instances on the HMI device and then update the alarm instances in the engineering, because the alarm class has been changed for example, you lose the option in the engineering to compile and load only the changes to the project. The project must now be fully compiled and loaded.

#### Result

HMI alarms are generated for the OPC UA server alarm instances.

When loading the project into a Runtime, the mapping between the HMI alarms and the OPC UA server alarm instances are loaded into the target device.

#### See also

Importing OPC UA server alarm instances (Page 44)